🖀 Подключение Тарифы и услуги Акции Абоненту Поддержка

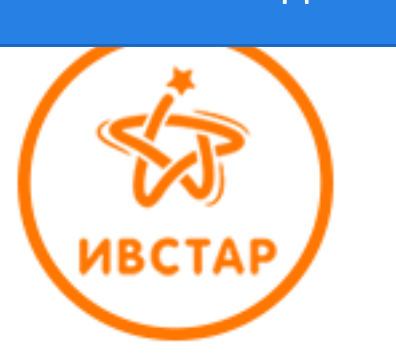

Единый центр подключения интернет в Ивантеевке и кабельного телевидения Офис: **У** Ивантеевка, Центральный проезд, 1

Подключить интернет и тв Техподдержка интернет: 8-499 553-09-69 ежедневно 10:00-22:00 Абонентский отдел: 8-495 518-90-37 или 8-926 605-28-69 будни 10:00-20:00, сб 10:00-17:00

- Абонентам <u>Личный кабинет</u> <u>Сменить тариф</u> <u>Прислать квитанцию</u> <u>Написать директору</u> Наш ИНН 5016013170
  - Оплатить интернет

# Настройка локальной сети и интернет в Windows 8 и 10

Инструкция по настройке локальной сети в Windows 8 и 10 позволяет легко и быстро настроить локальную сеть и выход в интернет в Windows 8, Windows 8.1 и Windows 10. В редких случаях, когда компьютер не может получить адреса провайдера автоматически, максимум может потребоваться вручную указать IP-адрес, который назначается абоненту. Этому и посвящена статья.

Внимание! Если вы подключаете компьютер или ноутбук к интернет через роутер (не важно, по проводам или по вай-фай), то настраивать локальную сеть в Windows 8 не нужно.

# Настройка локальной сети в Windows 8, 8.1 и 10 в картинках

1. Загрузив компьютер и войдя в систему, щелкните правой кнопкой мыши внизу экрана. Должна появится цветная широкая полоса снизу экрана в правой части которой отобразится надпись *Все приложения*. Щелкаем по этой надписи.

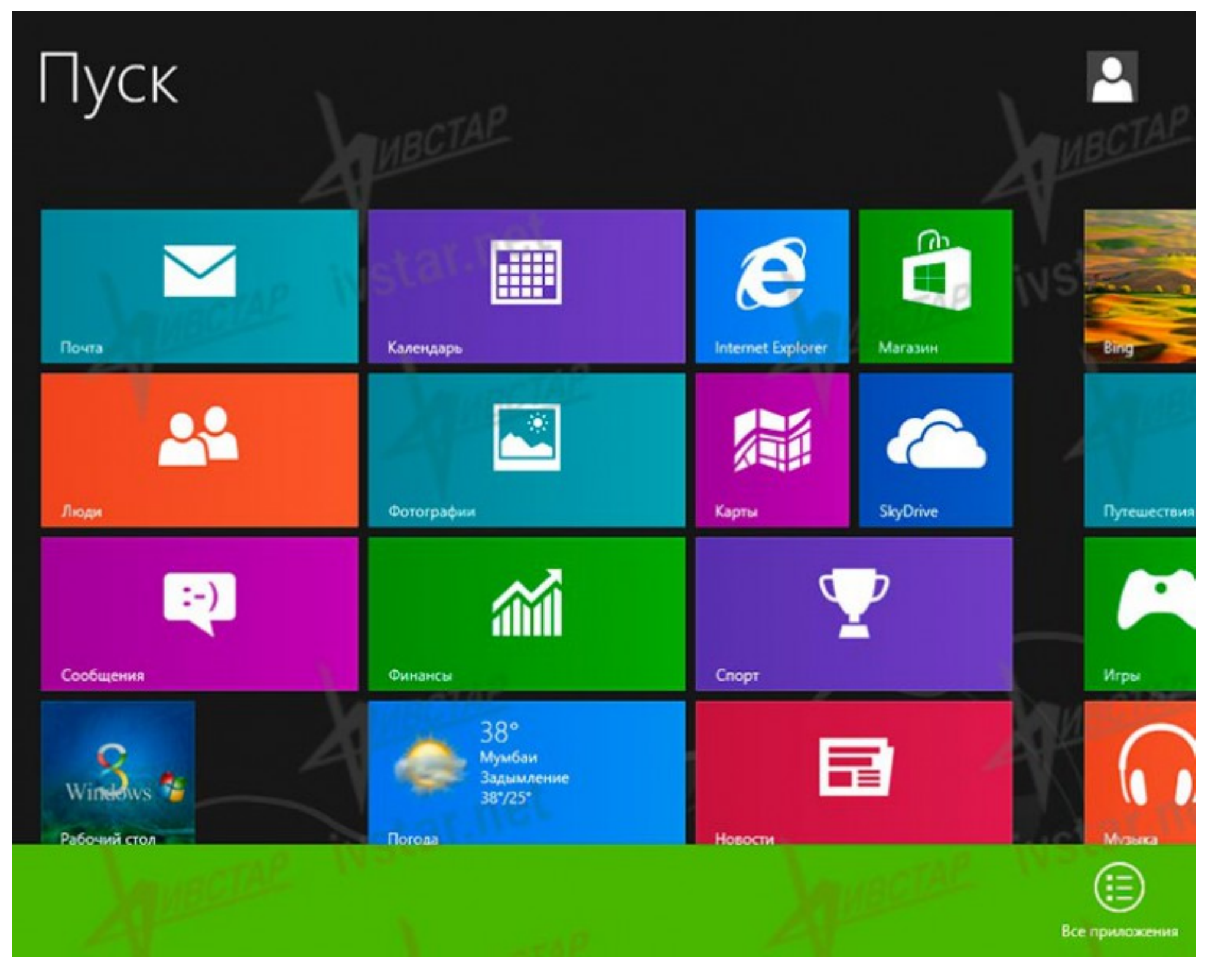

2. Теперь прокручиваем список программ вправо, находим и щелкаем на ярлык меню Панель управления.

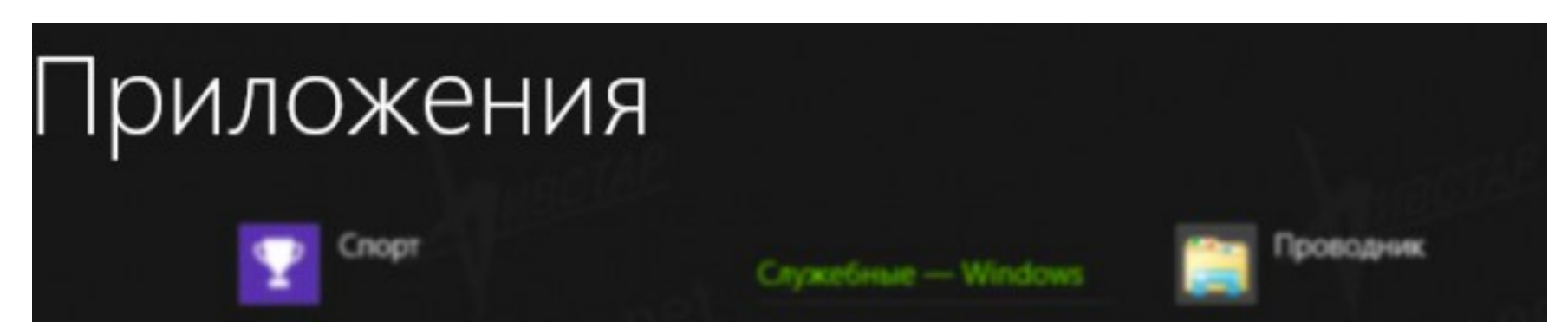

| Финкансы        | Windows Defender               | Программы по<br>умолчанию     |
|-----------------|--------------------------------|-------------------------------|
| Фотографии      | Windows<br>PowerShell          | Справка и поддержка           |
|                 | Выполнять                      | Средство<br>переноса данны    |
|                 | Диспетчер задач                | Спец, возможности             |
|                 | Командная строка               | Распознавание<br>речи Windows |
|                 | Компьютер                      | Экранная<br>клавиатура        |
| Laudotte WState | Отчеты средства переноса данны | Экранная лупа                 |
|                 | Панель управления              | Экранный диктор               |
|                 |                                |                               |

3. В открывшейся панели управления находим раздел *Сеть и интернет* и щелкаем на ссылку *Просмотр состояния сети и задач*.

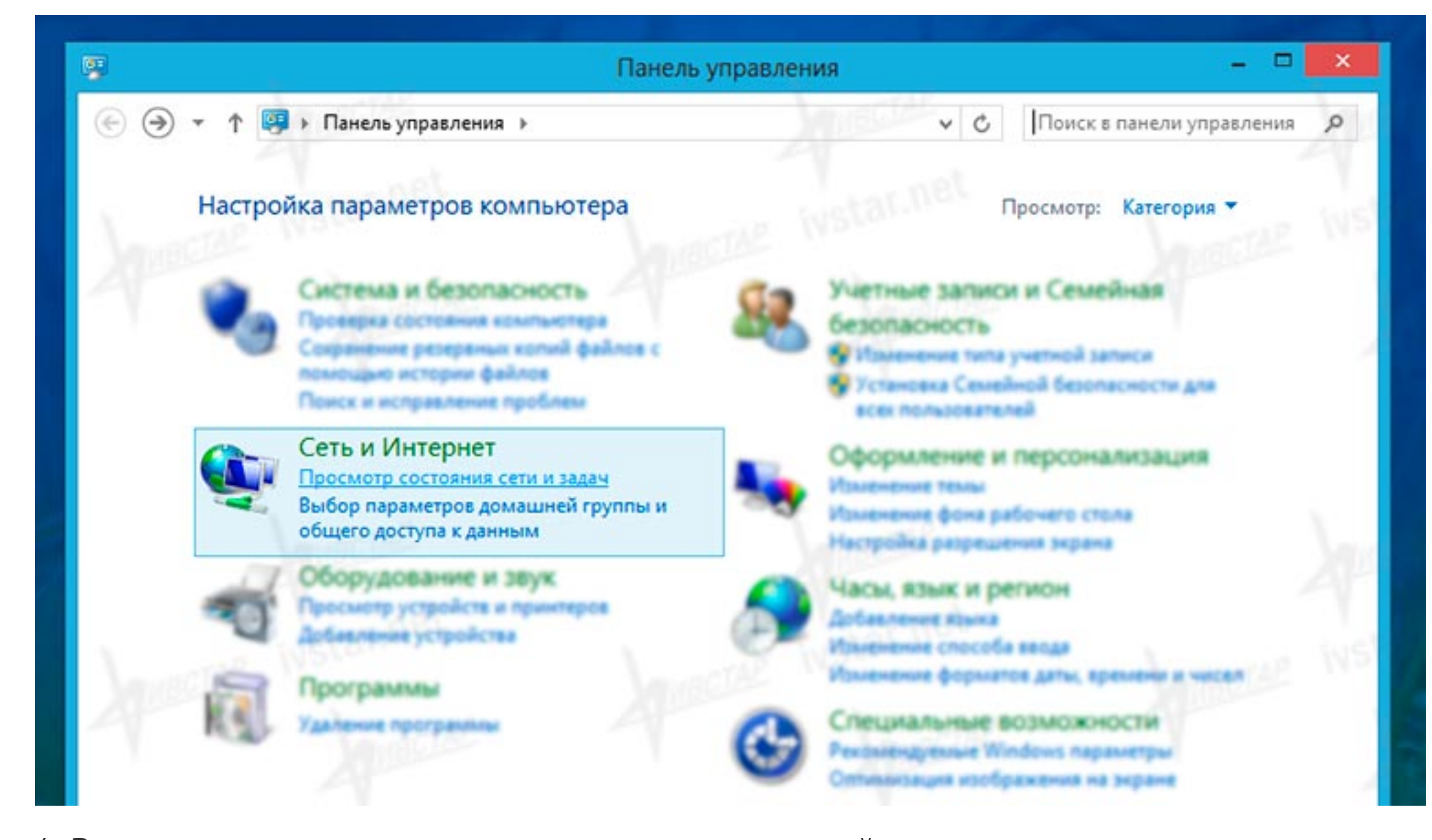

4. В появившемся окне просмотра основных сведений о сети слева в колонке кликаем по ссылке *Изменение параметров адаптера*.

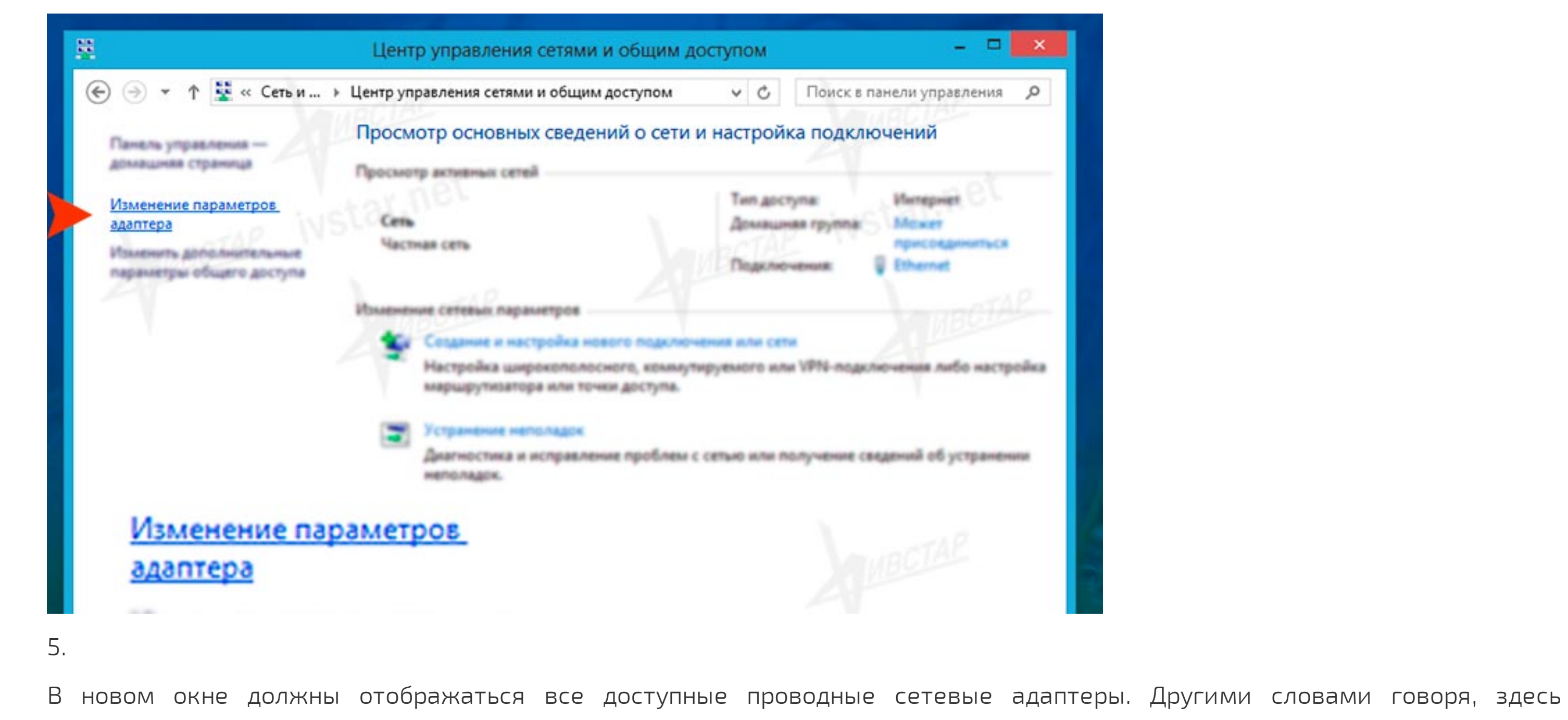

отображаются все сетевые платы вашего компьютера которые были распознаны системой. Доступные сетевые подключения отображаются с надписью Ethernet Ethernet 2 и т.д. Как минимум одно должно быть обязательно. Если вы не видите ни одного ярлыка с подобным названием и видом как на картинке, это означает, что необходимо установить драйвера на сетевую карту компьютера. Если вы не знаете как это сделать самостоятельно, обратитесь за помощью к компьютерному специалисту.

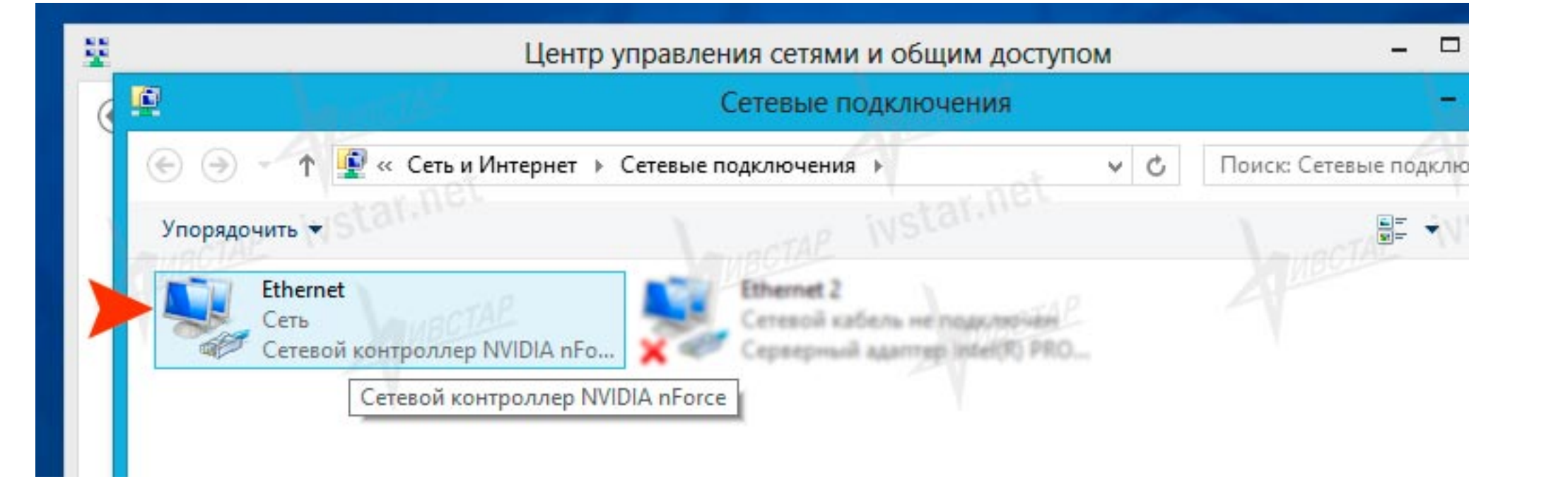

6. Кликайте по ярлыку сетевого подключения Ethernet и в появившемся узком окошке кликайте по кнопке Свойства.

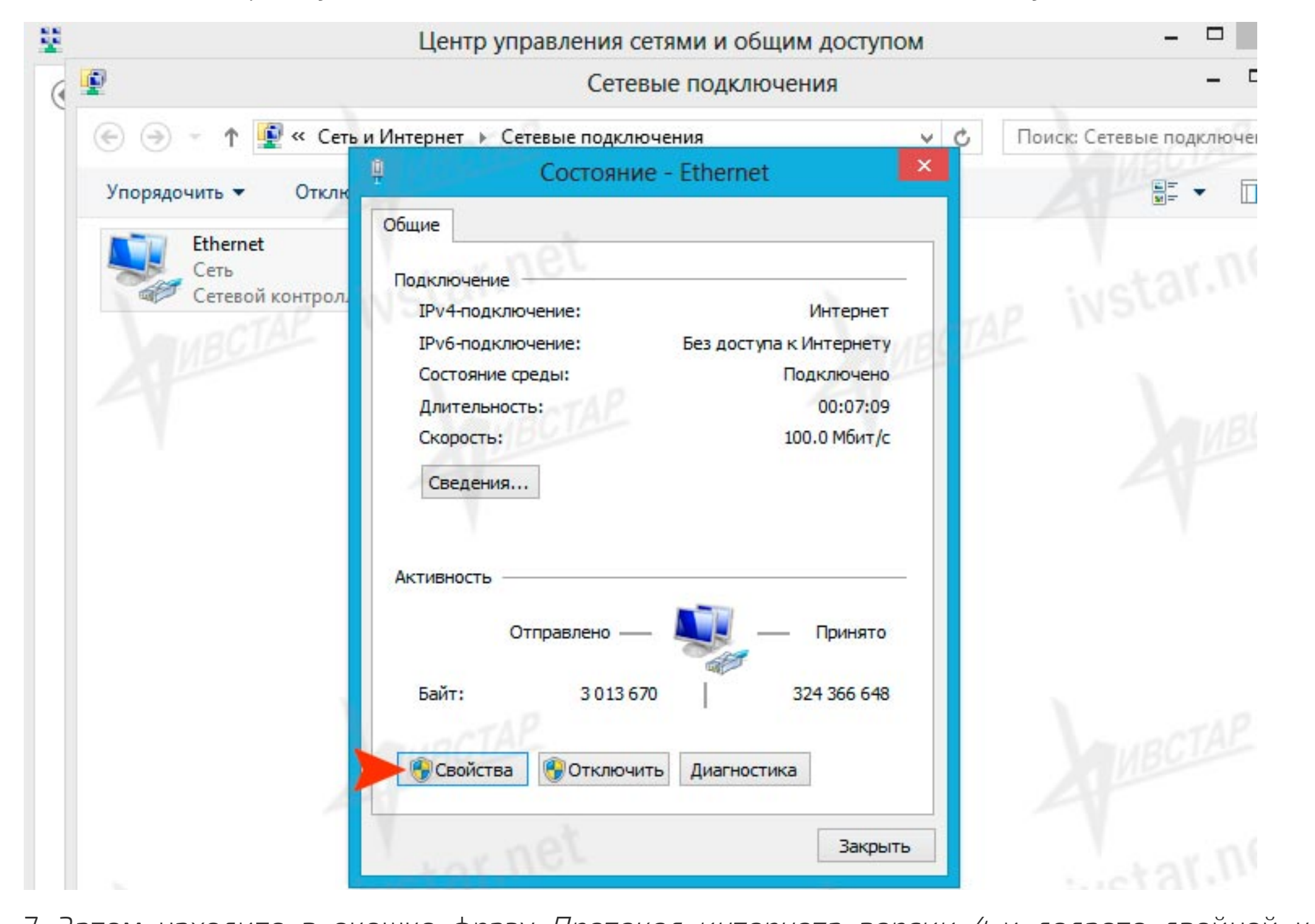

7. Затем находите в окошке фразу *Протокол интернета версии 4* и делаете двойной клик мышкой по этой фразе. Или выбираете мышкой фразу *Протокол интернета версии 4* и жмете чуть ниже и правее кнопку Свойства.

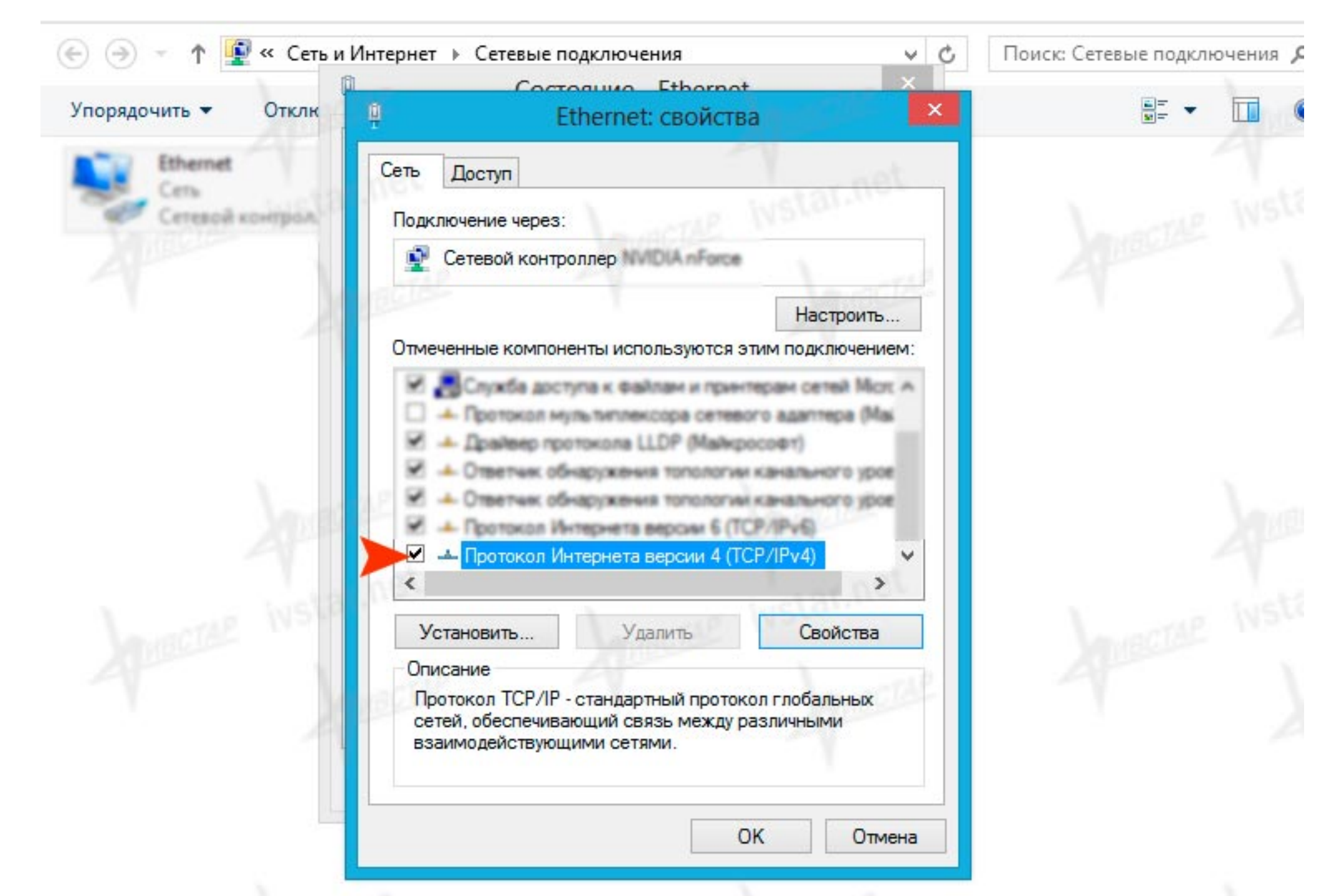

8. В появившемся окне можно вручную задавать IP-адрес для сетевой карты если компьютер почему-то отказался получать настройки сети в Windows 8 автоматически. Узнать необходимые IP-адреса можно по телефонам техподдержки Ивстар. После того как вам продиктуют нужные адреса, необходимо на этом этапе в окне переключиться на вариант Использовать следующие адреса DNS-серверов.

После этого закрываете все окна, нажимая кнопки ОК или Закрыть и проверяете работу сети. В отдельных очень редких случаях может потребоваться перезагрузка компьютера чтобы сделанные изменения вступили в силу.

В целом настройка локальной сети в Windows 8 и Windows 10 очень сильно похожа на <u>настройку сети в Windows 7</u>, с небольшими отличиями на первых этапах входа в панель управления.

| 🕞 🏵 👻 🕇 🚺 « Сеть         | и Интернет 🕨 Сетевые подключения                                                                                                    | 1                  | C    | Поиск: Сетевые подключени |
|--------------------------|----------------------------------------------------------------------------------------------------|--------------------|------|---------------------------|
| Упорядочить 🔻 Отклк      | Свойства: Протокол Интернет                                                                                                    | га версии 4 (ТСР ? | ×    |                           |
| Ethernet                 | Общие                                                                                                    |                    |      | A                         |
| Сеть<br>Сетевой контрол. | контрол. Параметры IP можно назначать автоматически, если сеть поддерживает эту возможность. В противном случае узнайте параметры IP у сетевого администратора. |                    |      | ivstar.                   |
| UBCTAL                   | Получить IP-адрес автоматиче                                                                                                    | ски                |      | 1 sec                     |
| A                        | <ul> <li>Оспользовать следующий IP-ад</li> </ul>                                                                                                    | apec:              |      |                           |
|                          | IP-adpec:                                                                                                    |                    |      |                           |
|                          | Маска подсети:                                                                                                    |                    |      | A                         |
|                          | Основной шлюз:                                                                                                    | • • •              |      |                           |
|                          | Получить адрес DNS-сервера ав                                                                                                    | втоматически       |      |                           |
|                          | • Использовать следующие адре                                                                                                    | eca DNS-серверов:  |      |                           |
|                          | Предпочитаемый DNS-сервер:                                                                                                    |                    |      |                           |
|                          | Альтернативный DNS-сервер:                                                                                                    | • • •              |      |                           |
|                          | Подтвердить параметры при в                                                                                                    | дополнительн       | 10   | UBCTA                     |
|                          | net                                                                                                    | ОК От              | мена |                           |
|                          | INTELICITY                                                                                                    |                    |      | instal.                   |

К Вернуться назад

## КОНТАКТЫ И РЕКВИЗИТЫ

Провайдер Ивстар г. Ивантеевка, Центральный пр-д, д. 1, пом. 5. Техподдержка: +7 (499) 553-09-69 Абонентский отдел: +7 (495) 518-90-37 Почта: abonent@iks-online.net Открыто: пн-пт 10:00 - 20:00 Контакты, реквизиты и схема проезда Вся представленная на сайте информация, носит информационный характер и ни при каких условиях не является публичной офертой, определяемой положениями Статьи 437(2) Гражданского кодекса РФ.

#### ДОКУМЕНТЫ

Образцы договоров, лицензии

Политика обработки персональных данных

Результаты СОУТ

### АРХИВ

Настройка сети в Windows XP и 7 Настройка сети в Windows 8 Настройка VPN Windows XP, Vista, 7 Как узнать MAC адрес сетевой карты Как сменить MAC адрес сетевой карты

ИВСТАР В СОЦСЕТИ

© 2005–2018 Интернет провайдер Ивстар sitemap история **V** Secure sending date with GeoTrust